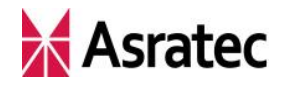

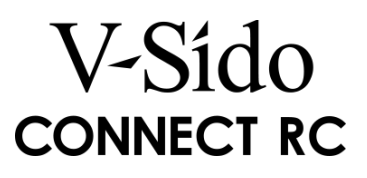

# 「V-Sido CONNECT RC」

# 制御コマンド作成の手引き

第 0.9.6 版

2016/8/1 アスラテック株式会社

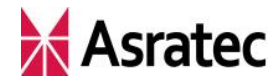

# はじめに

#### ●本マニュアルの目的

「V-Sido CONNECT」を使えば、対応しているロボット(サーボモータ)を さまざまなシリアルコマンドによって制御できるようになります。本マニュア ルでは、V-Sido CONNECT に送るコマンドの作り方を説明します。

V-Sido CONNECT RC を搭載したロボットを動かす場合、主に以下のコマンドを送信して、求める動作を実現します。

- · 目標角度設定
- ・ IK 設定
- · 步行設定

本マニュアルでは、上記のコマンドを取り上げています。V-Sido CONNECT 対応ロボットを動作させるときに、具体的にどういった内容のコマンドを発行 すればよいのかを、簡単な事例を元に解説します。

なお、コマンドの定義や通信仕様などの詳細は、別途『「V-Sido CONNECT」 コマンドリファレンスマニュアル』\*を参照してください。本マニュアルは、コ マンドリファレンスマニュアルの副読本の位置づけのテキストとなります。

#### ●本マニュアルの構成

本マニュアルでは最初の1章/2章で、制御コマンドの作成において重要なサ ーボ ID と IK について説明します。

その後の3~5章で、ロボットにどういった動作を行わせたいかの事例を取り 上げ、具体的なコマンドの作り方を紹介します。

そして最後の 6 章では、制御コマンドを利用するときに役立つテクニックや 補足情報などを解説しています。

- ※ 『「V-Sido CONNECT」コマンドリファレンスマニュアル』は V-Sido 開発者支援サイ
  - ト「V-Sido Developer」(https://v-sido-developer.com/) で公開されています

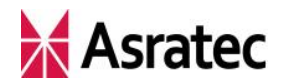

# 目 次

| はじめに                                                                                                    | 2                                |
|----------------------------------------------------------------------------------------------------|----------------------------------|
| 1. 対応ロボットとサーボ ID                                                                                                    | 5<br>5<br>6                      |
| <ol> <li>ロボットの IK の考え方</li></ol>                                                                                                    | 7<br>7<br>8<br>10                |
| <ul> <li>3. 関節を動かすためのコマンド</li></ul>                                                                                                    | $11 \\ 11 \\ 12 \\ 13 \\ 15$     |
| <ul> <li>4. 手先を動かすためのコマンド</li> <li>4-1. IK コマンド作成の手順</li> <li>4-2. IK コマンドの構成</li> <li>4-3. 送信コマンド例 3——片手の手先を動かす</li> <li>4-4. 送信コマンド例 4——両手の手先を動かす</li> <li>4-5. 送信コマンド例 5——手先と頭部を同時に動かす</li> </ul> | 17<br>17<br>18<br>19<br>21<br>22 |
| <ol> <li>ロボットを歩かせるためのコマンド</li></ol>                                                                                                    | 24<br>24<br>25<br>27<br>28       |
| <ol> <li>6. シリアルコマンド作成に関するヒント</li></ol>                                                                                                    | 29<br>29<br>30<br>31             |

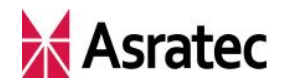

| <b>6-</b> 4. | 連続歩行と歩行の停止    | <br>32 |
|--------------|---------------|--------|
| 6-5.         | 歩行の「速度」とパラメータ | <br>32 |

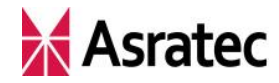

# 1. 対応ロボットとサーボ ID

V-Sido CONNECT RC はロボットのサーボモータに命令を送ったり情報を受け取ったりする際、サーボ ID という識別子で対象となるサーボモータを判別しています。このサーボ ID と部位の対応は、各ロボットで異なっています。

そのためシリアルコマンドを作成する場合、動かしたいロボットの各関節が どのようなサーボ ID かを、あらかじめ把握しておくことが必要です。

#### 1-1. GR-001 のサーボ ID

HPI Japan の「GR-001」のサーボ部位の名称とサーボ ID は下図の通りです。 ロール/ピッチ/ヨーは、初期姿勢時の体幹からの向きで表しています。

| サーボ ID | 部位名    |                     |
|--------|--------|---------------------|
| 1      | 腰ピッチ   | 2                   |
| 2      | 首ヨー    |                     |
| 3      | 右上腕ピッチ |                     |
| 4      | 右上腕ロール |                     |
| 5      | 右前腕ピッチ |                     |
| 6      | 左上腕ピッチ | [5] <u>9 15</u> [8] |
| 7      | 左上腕ロール |                     |
| 8      | 左前腕ピッチ |                     |
| 9      | 右大腿3一  | [10] [16]           |
| 10     | 右大腿ピッチ |                     |
| 11     | 右大腿ロール | [12] [18]           |
| 12     | 右膝ピッチ  |                     |
| 13     | 右足ピッチ  | [12] [19]           |
| 14     | 右足ロール  |                     |
| 15     | 左大腿3一  | (14) (20)           |
| 16     | 左大腿ピッチ | A CAMELENESS        |
| 17     | 左大腿ロール |                     |
| 18     | 左膝ピッチ  | [n] ピッチ軸            |
| 19     | 左足ピッチ  | n ロール軸              |
| 20     | 左足ロール  | <u>n</u> ヨー軸        |

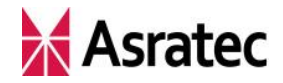

# 1-2. DARWIN-MINI のサーボ ID

ROBOTIS の「DARWIN-MINI」のサーボ部位の名称とサーボ ID は下図の通りです。ロール/ピッチ/ヨーは、初期姿勢時の体幹からの向きで表しています。

| サーボ ID | 部位名    |
|--------|--------|
| 1      | 右上腕ピッチ |
| 2      | 左上腕ピッチ |
| 3      | 右上腕ロール |
| 4      | 左上腕ロール |
| 5      | 右前腕ロール |
| 6      | 左前腕ロール |
| 7      | 右大腿ロール |
| 8      | 左大腿ロール |
| 9      | 右大腿ピッチ |
| 10     | 左大腿ピッチ |
| 11     | 右膝ピッチ  |
| 12     | 左膝ピッチ  |
| 13     | 右足ピッチ  |
| 14     | 左足ピッチ  |
| 15     | 右足ロール  |
| 16     | 左足ロール  |

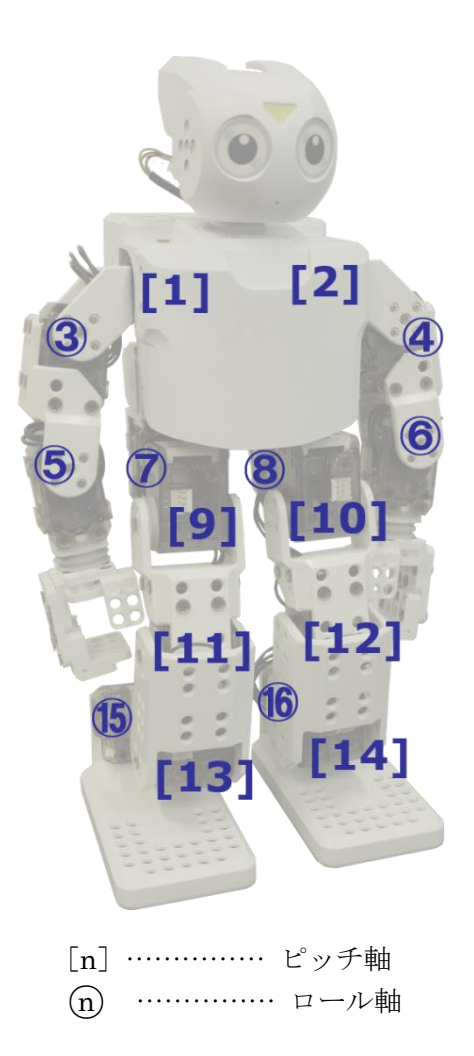

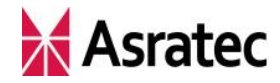

# 2. ロボットの IK の考え方

V-Sido CONNECT RC では、IK を利用してロボットを動かすことができます。 IK は Inverse Kinematics の略で、逆運動学を表します。IK により、ロボット の手先や足先などの位置などから、各関節の角度を導き出すことができます。

IK を使えば、個々の関節の角度を一つずつ設定しなくても、指定した部位全体の動きをつくり出すことが可能になるのです。

#### 2-1. ロボットの KID

V-Sido CONNECT RC では、IK のコマンドをロボットとやりとりするとき、 どの部位への命令なのかを KID で判別しています。KID とはロボットの IK 部 位に当てられた識別子のことで、下の表の通り、頭部は1、右手は2、左手は3、 右足は4、左足は5 となっています。

| KID | 0  | 1  | 2  | 3  | 4  | 5  | 6  | 7  |
|-----|----|----|----|----|----|----|----|----|
| 部位  | 体幹 | 頭部 | 右手 | 左手 | 右足 | 左足 | 予約 | 予約 |
| KID | 8  | 9  | 10 | 11 | 12 | 13 | 14 | 15 |
| 部位  | 予約 | 予約 | 予約 | 予約 | 予約 | 予約 | 予約 | 予約 |

この KID は、V-Sido CONNECT RC がサポートしている人型ロボットでは、 すべて共通となります(サーボ ID はロボットの種類ごとに異なりますが、KID はどのロボットでも共通です)。

また、IK の値を設定する際、X/Y/Z の 3 軸を用いて指定しますが、その軸の 方向は、下図の通りです。

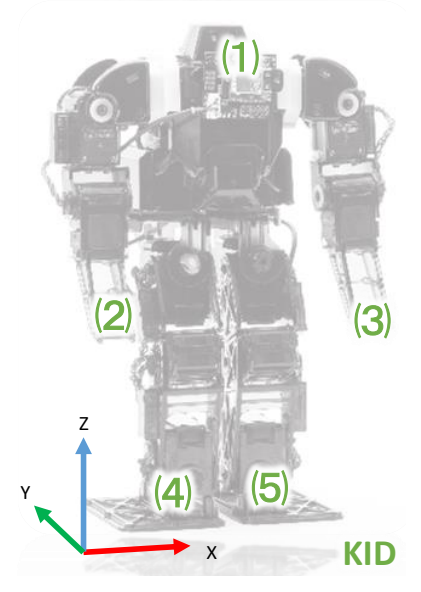

Asratec Corp, All rights reserved.

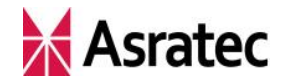

IK を設定する手法として、「位置」「姿勢」「トルク」の3つが用意されています。ただし、現在のV-Sido CONNECT RCでは、右手、左手、右足、左足の部位に関しては「位置」によるIK 設定、頭部に関しては「姿勢」によるIK 設定のみをサポートしています。

# 2-2. 位置による IK 設定

IK を「位置」で設定する場合、KID で指定した部位の先端の位置を、X 軸、 Y 軸、Z 軸の値で指定します。このとき指定する値は、-100%~100%の範囲 となります。この範囲は、XYZ の各軸で指定した部位の先端が到達できる範囲 を示しています。

XYZ の指定値と位置の関係の例として、GR-001の右手を IK で動かしたときの図を下記に示しますので、参考にしてください。

# ■IK 設定の位置での指定例(右手)

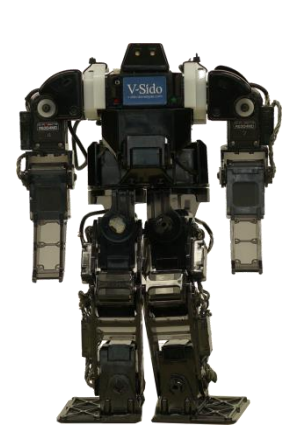

(0%, 0%, -100%)

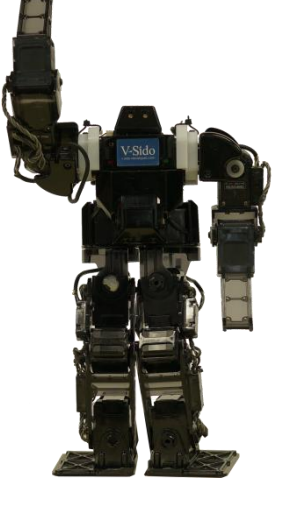

(0%、0%、100%)

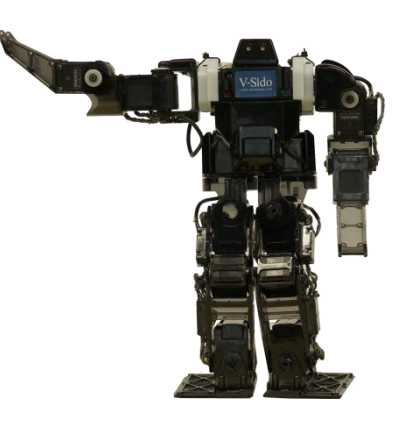

(-100%, 0%, 0%)

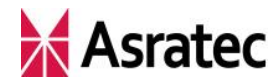

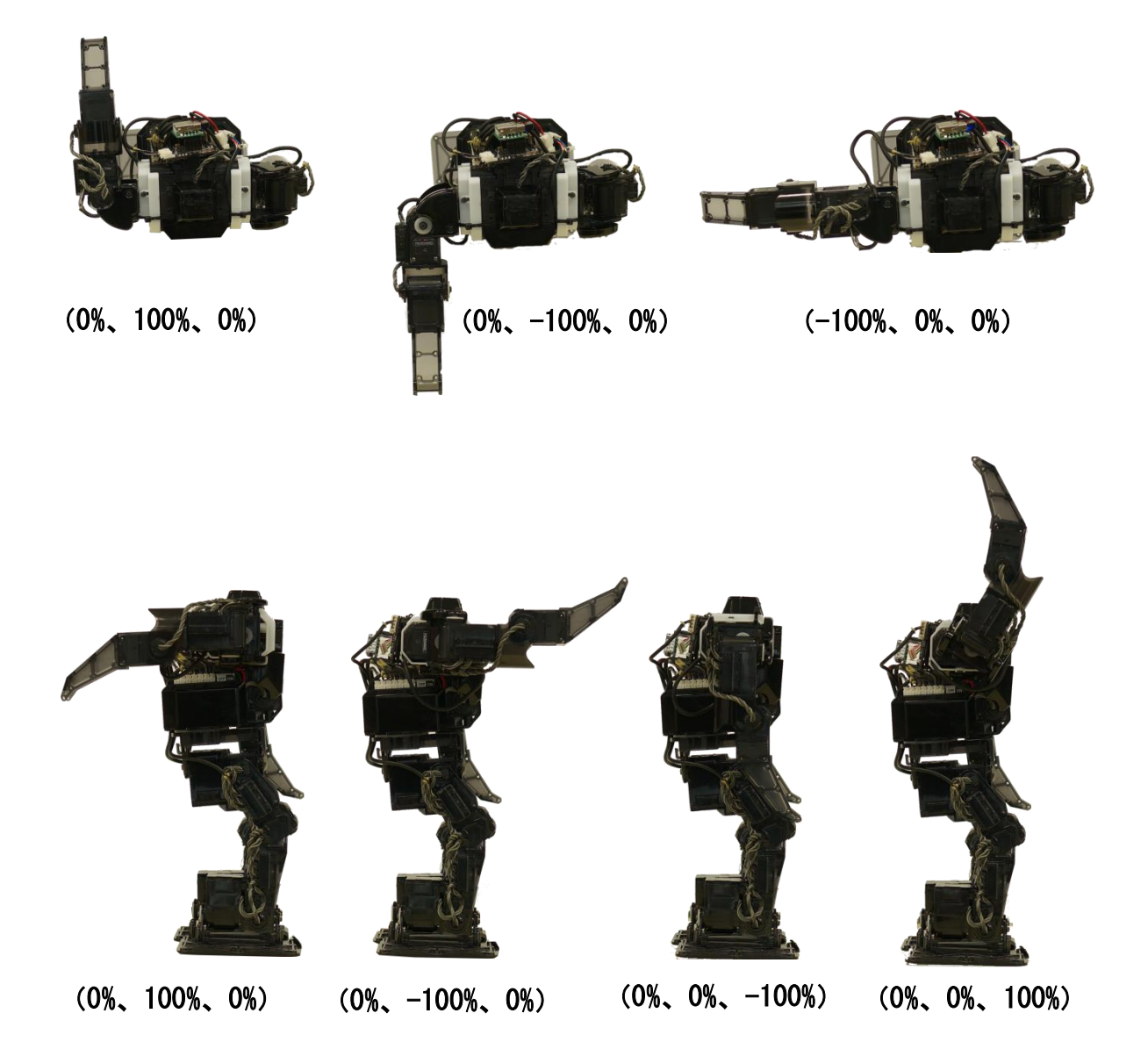

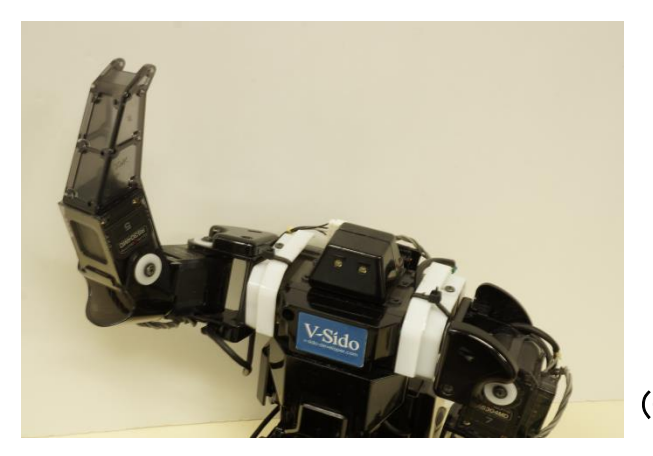

(-50%、-50%、50%)

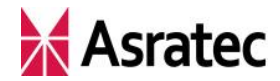

#### 2-3. 姿勢による IK 設定

IK を「姿勢」で設定する場合、X 軸、Y 軸、Z 軸を回転軸として、各軸をどのように回転させるかで指定します。時計回りを正として、Rx、Ry、Rz をそれぞれ-100%~100%の範囲の値で指定します。

現時点の V-Sido CONNECT RC では、姿勢による IK 設定は、頭部にのみ対応しています。また DARWIN-MINI は頭部が動かないため、GR-001のみの対応となります。

GR-001の頭部はZ軸を回転軸とした動きのみ可能なので、Rx、Ryは0%固定となり、Rzを $-100\sim100$ %の範囲で指定することになります。具体的には、0%は正面を向いた状態で、左側を向くほうが正値で100%は左側に回りきった状態、右側を向くほうが負値で-100%は右側に回りきった状態を示しています。

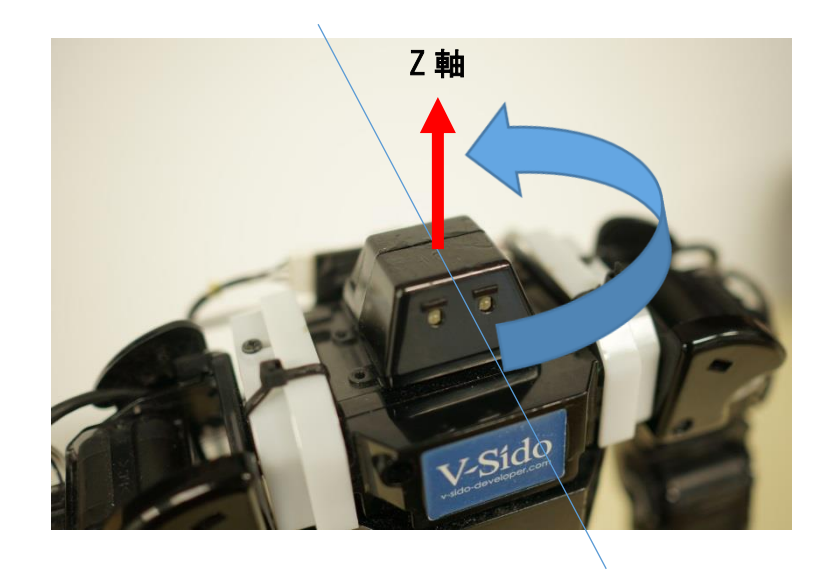

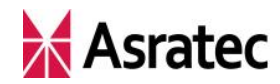

# 3. 関節を動かすためのコマンド

#### 3-1. 目標角度設定コマンド作成の手順

ロボットの関節だけを動かしたい場合は、下記の手順でロボットへのコマン ドを作成します。

#### ① 対応する関節のサーボ ID を確認

動かしたい関節のサーボ ID を確認します。

#### ② 関節をどのように動かすかを指定する

どのように関節を動かしたいかに応じて、下記項目について任意の値を決 定します。

- 目標角度
- 実行サイクル数(目標角度に到達するための時間)

# ③ サーボの目標角度設定コマンドを作成する

上記①、②の情報を基にコマンドを作成します。

# ④ コマンドを送信する

③で作成したコマンドを RS-232C シリアル経由で送信することで、ロボ ットの関節が動きます。

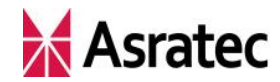

#### 3-2. 目標角度設定コマンドの構成

ここで使用する「サーボの目標角度設定コマンド」に関しては、『「V-Sido CONNECT」コマンドリファレンスマニュアル』の 4-1 項(目標角度設定)で 解説されています。

詳細はリファレンスマニュアルに譲りますが、目標角度設定のコマンドは下 記のような構造になっています。

#### 目標角度設定のコマンド

| バイト数 | 1  | 2           | 3  | 4   | 5   | 6     | 7 | <br>n |
|------|----|-------------|----|-----|-----|-------|---|-------|
| 項目   | ST | <b>'</b> 0' | LN | CYC | SID | ANGLE |   | SUM   |

8バイト目以降は、以下の通り対象 SID 分の繰り返しとなる。

| 8   | 9   | 10  | <br> |   |
|-----|-----|-----|------|---|
| SID | ANG | βLE | <br> | • |

- ST: パケットの開始(=*0xff*)
- OP: 目標角度設定コマンド(=0x6f)
- LN: データ長
- CYC: 目標角度に移行するまでの時間 *指定範囲 1~100 (単位は10msec)*
- SID: サーボ ID

指定範囲 1~254

- ANGLE:目標角度(符号付き2バイトデータ) *指定範囲 -1800~1800 (0.1deg 刻み)*
- SUM: チェックサム

ユーザーが指定しなければならないのは、

- ・ 4バイト目の CYC (実行サイクル数)
- ・ 5バイト目の SID (サーボ ID)
- 6~7バイト目のANGLE(目標角度)

の3箇所です。これらが先述の手順の①と②で確認および決定した値に相当します。

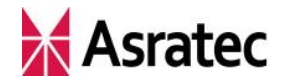

#### 3-3. 送信コマンド例 1-----関節を動かす

たとえば、サーボ ID が 3、目標角度が 30 度(30deg)、実行サイクル数が 20msec の例で解説します。

この場合、4 バイト目の CYC は単位が 10msec なので"2"(=0x02)、5 バイ ト目の SID は"3"(=0x03) となります。また対象のサーボが 1 つだけなので コマンドの長さは 8 バイトとなり、3 バイト目の LN も"8"(=0x08) に決ま ります。

残る 6~7 バイト目の ANGLE ですが、こちらについては注意が必要です。 ANGLE の指定範囲は-1800~1800 で2バイトデータですが、2バイトデータ に関しては、以下の手順でデータを変換する必要があります(詳細は『「V-Sido CONNECT」コマンドリファレンスマニュアル』を参照)。

- (1) 変換元の2バイトデータを2進数に変換する
- (2) 2 バイトデータ全体を左へ 1bit シフトする
- (3) 上位バイトを左へ 1bit シフトする
- (4)送信する場合、上位バイトと下位バイトをそれぞれ16進数に変換して、 下位バイト→上位バイトの順にセットする

今回の例だと、目標角度が 30deg で 0.1deg 刻みのため、300 を元にして上記の 1~4 の作業を行っていきます。具体的には次のように加工していくことになり、6 バイト目に 0x58 が、7 バイト目に 0x04 をセットすることが分かります。

- (1) 「300」→「0000 0001 0010 1100」(符号付き 2 バイトデータ)
- (2)  $\lceil 0000\ 0001\ 0010\ 1100 \rfloor \rightarrow \lceil 0000\ 0010\ 0101\ 1000 \rfloor$
- $(3) \quad \lceil 0000 \ 0010 \ 0101 \ 1000 \rfloor \rightarrow \lceil 0000 \ 0100 \ 0101 \ 1000 \rfloor$
- (4) 「0000 0100 0101 1000」→「0x04 0x58」で0x58、0x04 の順にセット

最後のチェックサム (SUM) は、データの SUM を除く全バイトを XOR し たものになります (チェックサムの計算方法は、V-Sido CONNECT のシリアル コマンドすべてで共通)。この例では、0xff,0x6f,0x08,0x02,0x03,0x58,0x04 を XOR して、"0xc5" という値が算出されます。

以上をまとめると、作成すべきコマンドは下記のデータとなります。

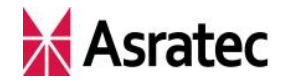

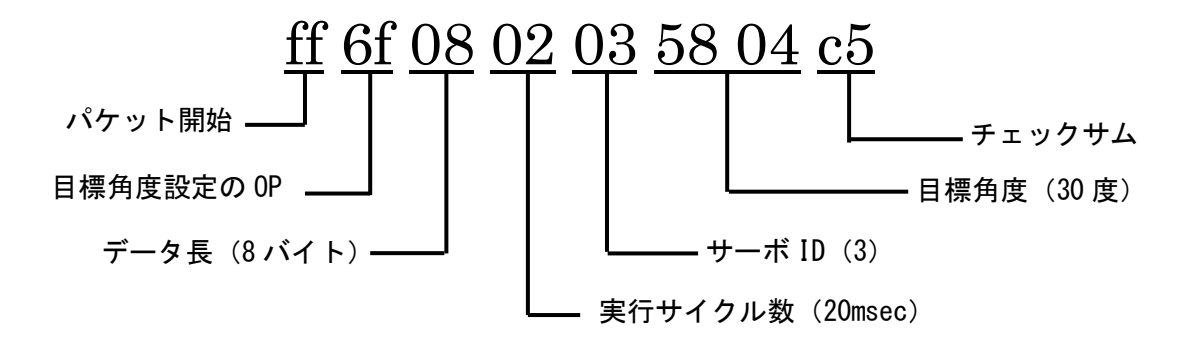

このデータをシリアル通信で V-Sido CONNECT に送ることで、ロボットの 関節が動きます(サーボ ID3の関節が 30度の位置にきます)。

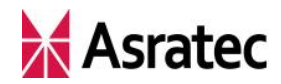

3-4. 送信コマンド例 2---複数の関節を動かす

もちろん、複数のサーボへの命令を同時にまとめて送ることも可能です。た とえば、1秒(1000msec)かけて、サーボ ID5の関節を-60度に、サーボ ID8 の関節を 120度に動かす例で、コマンドを作成してみましょう。

基本的な考え方は前項とほぼ同じで、指定するサーボ ID ごとに値(ANGLE) を設定します。まずサーボ ID5 のほうですが、-60度(deg)の 0.1deg 刻みな ので、-600 が元の値となり、これを先ほどと同様に 2 バイトデータの変換を 行います。今回はマイナスの値となっている点に注意してください。

ちなみに、符号付き 2 バイトデータは最上位ビットが符号を表しており、下 の表のような対応となります(最上位ビットが 0 のとき正、1 のとき負)。

| 值      | 符号付き2バイトデータ         |
|--------|---------------------|
| 0      | 0000 0000 0000 0000 |
| 1      | 0000 0000 0000 0001 |
| 2      | 0000 0000 0000 0010 |
|        | ÷                   |
| 128    | 0000 0000 1000 0000 |
|        | :                   |
| 1799   | 0000 0111 0000 0111 |
| 1800   | 0000 0111 0000 1000 |
|        | ÷                   |
| 32767  | 0111 1111 1111 1111 |
| -32768 | 1000 0000 0000 0000 |
| -32767 | 1000 0000 0000 0001 |
| -32766 | 1000 0000 0000 0010 |
|        | :                   |
| -1800  | 1111 1000 1111 1000 |
| -1799  | 1111 1000 1111 1001 |
|        | ÷                   |
| -128   | 1111 1111 1000 0000 |
|        | :                   |
| -3     | 1111 1111 1111 1    |
| -2     | 1111 1111 1111 1110 |
| -1     | 1111 1111 1111 1111 |

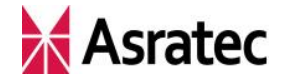

"-600"を符号付き2バイトデータで表すと"1111 1101 1010 1000"となり、下記のように変換していく形となります。

 $-600 \rightarrow 1111\ 1101\ 1010\ 1000 \rightarrow 1111\ 1011\ 0101\ 0000 \rightarrow 1111\ 0110\ 0101$ 0000  $\rightarrow 0xf6\ 0x50 \rightarrow 0x50$ 、0xf6の順にセット

これで、サーボ ID5 に関しては、SID=0x05、ANGLE=0x50 0xf6 と決まり ます。同様にサーボ ID8 の 120 度についても計算し、こちらは SID=0x08、 ANGLE=0x60 0x12 となります。

実行サイクル数の CYC は設定できる最長値の 1 秒 (1000msec) なので、 10msec 単位の 100 (=0x64) を指定します。なお、複数の関節 (サーボ)の角 度を 1 つのシリアルコマンドで設定する場合、実行サイクル数は同一となりま す。関節ごとに異なる時間をかけて動かしたい場合は、それぞれ異なるコマン ドを作成する必要があります。

最後のチェックサム (SUM) の箇所は、データの SUM を除く全バイトを XOR して、0x26 と算出できます。

以上をまとめると、作成すべきコマンドは以下のようになります。

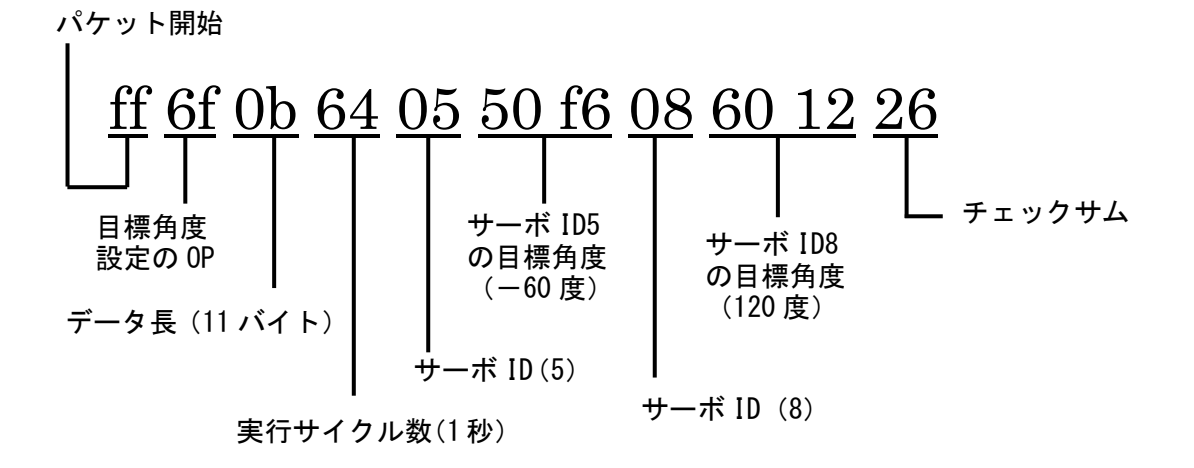

このデータをシリアル通信で V-Sido CONNECT に送ることで、ロボットの2 つの関節が同時に動きます (サーボ ID5 の関節が-60 度に、サーボ ID8 の関節 が 120 度になります)。

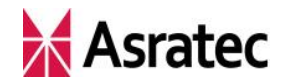

#### 4. 手先を動かすためのコマンド

#### 4-1. IK コマンド作成の手順

ロボットの手先を動かしたい場合、手に関する IK コマンドを作成します。その手順は下記の通りです。

#### 対応する KID を確認

動かしたいロボットの部位の KID を確認します。

#### ② IK の指定方法を決める

位置、姿勢、トルクの3つのうち、どの方法でIKを指定するかを決めま す。今回は手先を動かすので、位置で指定することになります。

#### ③ 手先をどの位置に動かすかを指定する

手先を持っていく目標位置を、X 軸、Y 軸、Z 軸の値で指定します(それ ぞれ-100~100%で指定します)。

#### ④ IK コマンドを作成する

上記①、②、③の情報を基にコマンドを作成します。

#### ⑤ コマンドを送信する

④で作成したコマンドを RS-232C シリアル経由で送信することで、ロ ボットの手先が動きます。

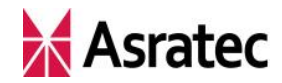

#### 4-2. IK コマンドの構成

ここで使用する「IK コマンド」に関しては、『「V-Sido CONNECT」コマンド リファレンスマニュアル』の 4-13 節(IK 設定)で解説されています。

詳細はリファレンスマニュアルに譲りますが、IK コマンドは下記のような構造になっています。

IKコマンド

| バイト数 | 1  | 2   | 3  | 4   | 5   | 6   |  | 8/11/14 | n |
|------|----|-----|----|-----|-----|-----|--|---------|---|
| 項目   | ST | 'k' | LN | IKF | KID | KDT |  | <br>SUM |   |

KDT は IKF の値に応じて 0/3/6/9 バイトのいずれかの長さとなる。

6/9/12/15 バイト目以降は、以下の通り対象 KID と KDT の繰り返しとなる (IKF が現在値要求のみの場合 KDT は含まれない)。

| 6/9/12/15 | -/10/13/16 | <br> |
|-----------|------------|------|
| KID       | KDT        |      |

- ST: パケットの開始(=0xff)
- OP: IK 設定コマンド(=0x6b)
- LN: データ長
- IKF: IK 設定フラグ

IK 情報の設定もしくは取得の区別を行うためのフラグ。

指定範囲 0~63

KID: IK 部位の ID

指定範囲 0~15

- KDT: IK 用の設定データ(オプションで0~9バイト長)
   IKF で目標値設定を行った場合のみ有効で、対応する情報の3軸(x/y/z)の
   値を各バイトに設定する。
   指定範囲 各バイト0~200 (-100%が0, 100%が200に相当)
- SUM: チェックサム

ユーザーが指定しなければならないのは、

- 4 バイト目の IKF (IK 設定フラグ)
- 5バイト目の KID (IK 部位の ID)
- 6 バイト目以降の KDT (IK 用の設定データ)

の3箇所です。これらがそれぞれ先述の手順②、①、③で確認および決定した 値に相当します。

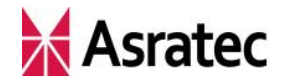

#### 

たとえば、左手の手先を真上に持っていきたいというケースで具体的なコマンドを考えてみます。

この場合は、左手を動かすので5バイト目の KID は左手を示す"3"(=0x03) となります。4バイト目の IKF (IK 設定フラグ)は、下記の表を基に、設定す る値が決まります。

|      | MSB |   |     |       |    |     |       | LSB |
|------|-----|---|-----|-------|----|-----|-------|-----|
| bit  | 0   | 1 | 2   | 3     | 4  | 5   | 6     | 7   |
| 音味づけ | 予   | 約 | Ŧ   | 見在値要求 | Ż  |     | 目標値設定 | 2   |
| 急味りり | 0   | 0 | トルク | 姿勢    | 位置 | トルク | 姿勢    | 位置  |

この表の各 bit に対して、無効の箇所は"0"、有効の箇所は"1"を入れたときの値が IKF に入る値となります。

今回は「位置」で「目標値設定」を行うので、最後の bit7 を有効にして、それ以外は無効にします。そうすると「00000001」となり、10 進数で"1"(=0x01) が IKF に入る値となります。

IKF で位置による目標位置設定のみのフラグが立っているため、KDT のデー タ長は3バイトとなります(姿勢とトルクの設定は入らない)。手の IK は、手 先の位置をX軸、Y軸、Z軸で指定し、今回は真上の位置なので、X軸は0%、 Y軸は0%、Z軸は100%とします。KDT は0~200の範囲で指定するので、実 際にはX軸の6バイト目は"100"(=0x64)、Y軸の7バイト目は"100"(=0x64)、 Z軸の8バイト目は"200"(=0xc8)という値をセットすることになります。

そして 3 バイト目の LN にはコマンドの長さの "9"(=0x09) が入ります。 最後の 9 バイト目のチェックサムは、データの SUM を除く全バイトを XOR す ると 0x57 が算出されるので、この値が入ります。

以上をまとめると、作成すべきコマンドは以下のようなデータとなります。

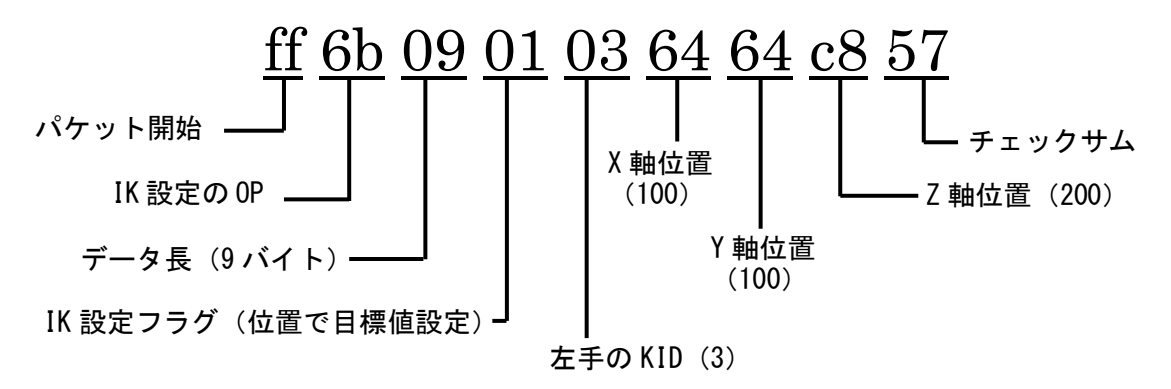

Asratec Corp, All rights reserved.

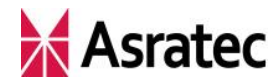

このデータをシリアル通信で V-Sido CONNECT に送ることで、ロボットの 手先が動きます(左手が真上の位置にきます)。

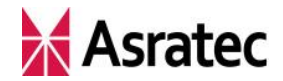

#### 4-4. 送信コマンド例 4-----両手の手先を動かす

IK コマンドは同時に複数の部位に対して設定することも可能です。たとえば、 右手をまっすぐ前方に伸ばし、同時に左手をまっすぐ横に伸ばした姿勢を例に、 コマンドを作成してみましょう。

KID に関しては、右手は"2"(=0x02)、左手は"3"(=0x03)となります。
手の位置は、右手はまっすぐ前方なので、X軸:0%、Y軸:-100%、Z軸:
0%とします(それぞれ 0x64、0x00、0x64 をセット)。左手はまっすぐ真横に
伸ばすので、X軸:100%、Y軸:0%、Z軸:0%とします(それぞれ 0xc8、
0x64、0x64 をセット)。

IKF は、右手、左手ともに「位置」で「目標値設定」を行うので、先ほどの 例と同様のフラグとなり、"1"(=0x01)となります。

データ長は、この例では対象部位が2つあり KID/KDT が2組入るために、"13" (=0x0d)となります。チェックサムは、データの SUM を除く全バイトを XOR して算出される 0x51 が入ります。

以上をまとめると、作成すべきコマンドは以下のようなデータとなります。

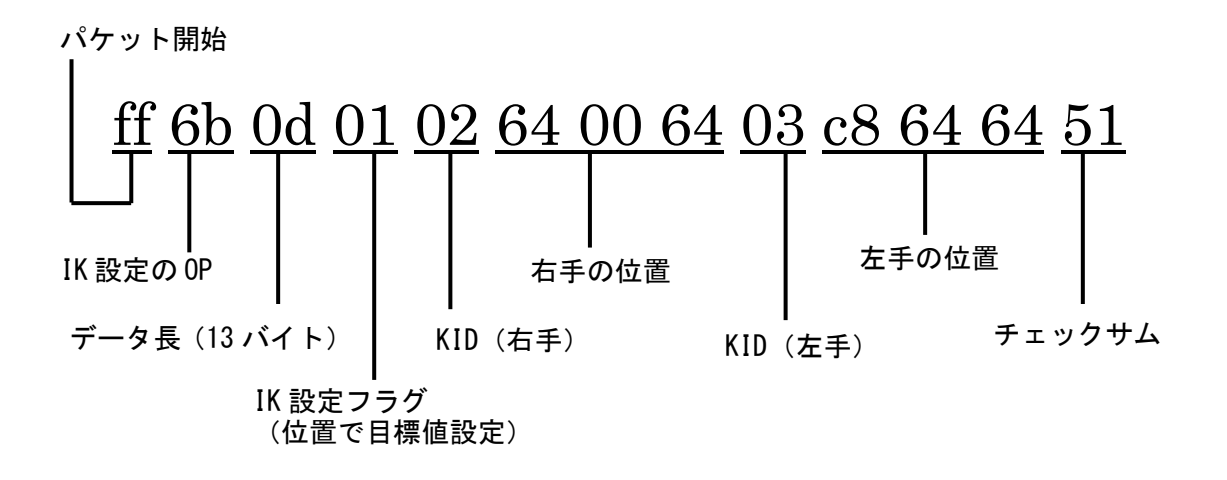

このデータをシリアル通信で V-Sido CONNECT に送ることで、ロボットの 手先が動きます(右手を前方に伸ばし、左手を真横に伸ばす)。

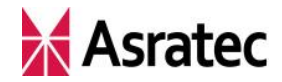

4-5. 送信コマンド例 5——手先と頭部を同時に動かす

ここまで手先のみを動かす事例でコマンドを見てきましたが、手先と同時に 頭部を動かすケースを考えてみましょう。例として、左手を真横に伸ばしなが ら頭部を左側に向ける IK コマンドを作成します。

まず KID ですが、左手は "3" (=0x03)、頭部は "1" (=0x01) となります。

IKF については、頭部は手先と異なり、「位置」ではなく「姿勢」で IK 設定 を行うので注意が必要です。今回は手先と頭部を両方動かすため、IKF のフラ グの bit6 と bit7 を有効とします。つまり、「00000011」を 10 進数に変換した "3"(=0x03)が IKF の値となります。

**KDT** についても、位置と姿勢の2つのフラグが有効となっているため、下記 のような6バイト長のデータとなります。

| バイト | 0  | 1       | 2     | 3             | 4  | 5  |  |
|-----|----|---------|-------|---------------|----|----|--|
|     | 位置 | (-100~1 | 100%) | 姿勢(-100~100%) |    |    |  |
| P1台 | х  | у       | Z     | Rx            | Ry | Rz |  |

KDT は、左手に関しては位置で、頭部に関しては姿勢で指定します。

今回の例では、左手は真横に伸ばすので、位置をx:100%、y:0%、z:0% で指定します(それぞれ 0xc8、0x64、0x64 を各バイトにセット)。左手の姿勢 (Rx/Ry/Rz)は利用しないので、これらの値はすべて 0%(=0x64)をセットし ます。

また頭部は左側に向けるので、姿勢を Rx:0%、Ry:0%、Rz:50%としま す(それぞれ0x64、0x64、0x96を各バイトにセット)。頭部の位置(x/y/z)は 利用しないので、これらの値はすべて0%(=0x64)をセットします。

以上で、左手と頭部のそれぞれの KDT の値か決まりました。

パケット全体のデータ長は、この例では"19"(=0x13)となります。チェッ クサムは、データの SUM を除く全バイトを XOR して算出される 0xd8 が入り ます。

以上をまとめると、作成すべきコマンドは以下のようなデータとなります。

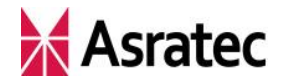

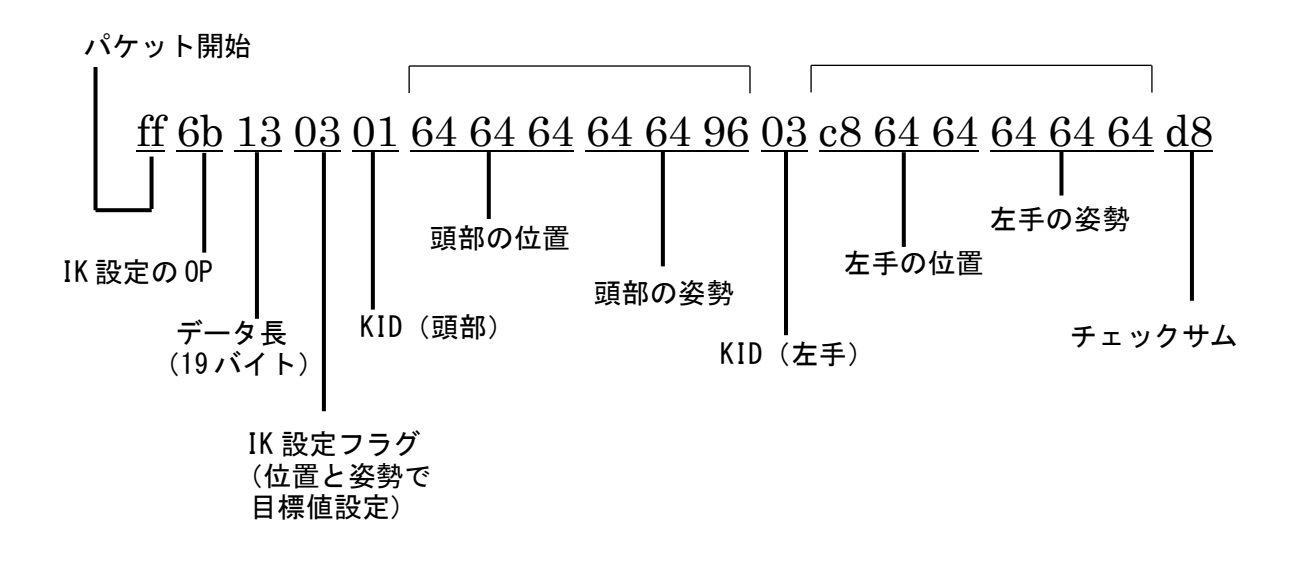

このデータをシリアル通信で V-Sido CONNECT に送ることで、ロボットの 手先と頭部が同時に動きます(左手を真横に伸ばし、頭部を左側に向ける)。

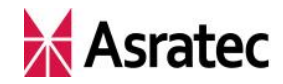

# 5. ロボットを歩かせるためのコマンド

#### 5-1. 歩行コマンド作成の手順

ロボットを歩行させたい場合、歩行コマンドを作成します。その手順は下記 の通りです。

#### ロボットをどのように歩かせるかを指定する

どのように歩行するか、下記項目について任意の値を決定します。このパ ラメータはロボットの最高速度・最高旋回速度を100%として、その割合 で表しています。後退する場合は、前進速度をマイナスの値で指定します。

- 前進速度(-100~100%)
- 旋回速度(-100~100%)
   ※旋回は右回りを正とします

#### ② 歩行コマンドを作成する

上記①の情報を基にコマンドを作成します。

③ コマンドを送信する

②で作成したコマンドを RS-232C シリアル経由で送信することで、ロ ボットが歩行します。

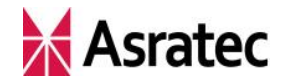

#### 5-2. 歩行コマンドの構成

ここで使用する「歩行コマンド」に関しては、『「V-Sido CONNECT」コマン ドリファレンスマニュアル』の 4-14 項(移動情報指定)で解説されています。 詳細はリファレンスマニュアルに譲りますが、歩行コマンドは下記のような 構造になっています。

歩行コマンド

| バイト数 | 1  | 2   | 3  | 4   | 5   | 6    | n       |
|------|----|-----|----|-----|-----|------|---------|
| 項目   | ST | 't' | LN | WAD | WLN | WDT1 | <br>SUM |

WLN で指定したバイト数が2バイト以上の場合、7バイト目以降に WLN で指定 した分だけ WDT を入れる。

| 7    | 8 | <br> |
|------|---|------|
| WDT2 |   | <br> |

- ST: パケットの開始(=*0xff*)
- OP: 移動情報指定コマンド(=0x74)
- LN: データ長
- WAD: 歩行情報データの先頭アドレス
   指定範囲 0~1 (RC 版の仕様で、今後拡張予定)
- WLN: 歩行情報データのデータ長

指定範囲 1~2 (RC版の仕様で、今後拡張予定)

WDT: 歩行情報設定データ

WAD で指定した先頭アドレス、WLN で指定したデータ長に従い、値を設定 する。RC 版では、下記の歩行情報を設定できる。

| アドレス | 0     | 1     |  |  |
|------|-------|-------|--|--|
| 七分百  | 前後の速度 | 旋回の速度 |  |  |
| 拍正則因 | 0~200 | 0~200 |  |  |

最大速度を100%として、設定値0が-100%、設定値100 が0%、設定値200が100%に対応する。旋回は時計回りが正、 反時計回りが負となる。

SUM: チェックサム

V-Sido CONNECT RC では、前後の移動と旋回のみをサポートしています (RC 版の仕様で、今後拡張予定です)。ユーザーが指定しなければならないの は、WAD、WLN、WDT ですが、これらの値は歩行の形態によって変わってき Asratec Corp,All rights reserved.

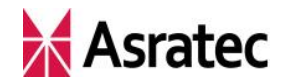

- ます。RC版では下記の3パターンに分けることができます。
  - パターンA:前後の移動のみ

WAD は "0"、WLN は "1" となり、WDT は1バイトで前後の速度を 指定します

パターン B : 旋回のみ

WAD は "1"、WLN は "1" となり、WDT は1バイトで旋回速度を指 定します

#### パターンC:前後に移動しながら同時に旋回も行う

WAD は "0"、WLN は "2" となり、WDT は 2 バイトで、WDT1 で前 後の速度、WDT2 で旋回速度を指定します

なお、パターン C の書式で「前後の移動のみ」もしくは「旋回のみ」を実現 することも可能です。その場合は、前後移動のみにしたいときは WDT2 の値を 0%

("100"=0x64) に、旋回のみにしたいときは WDT1 の値を 0% ("100"=0x64) に設定します。

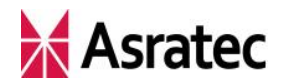

#### 5-3. 送信コマンド例 6---まっすぐ前進させる

たとえば、最大速度の 50%の速さでロボットを前進させたいケースを例に、 具体的なコマンドを作成してみましょう。

前後のみの動きなので、WADは"0"、WLNは"1"となります。速度は前進50% なので、WDTは1バイトのみで"150"(=0x96)が入ります(-100%が"0"、0% が"100"、100%が"200"に相当します)。

コマンドの長さは7バイトなのでLNには"7"(=0x07)が入ります。チェックサムは SUM を除いた全バイトの XOR を計算した結果の 0x1b です。

以上をまとめると、作成すべきコマンドは以下のようなデータとなります。

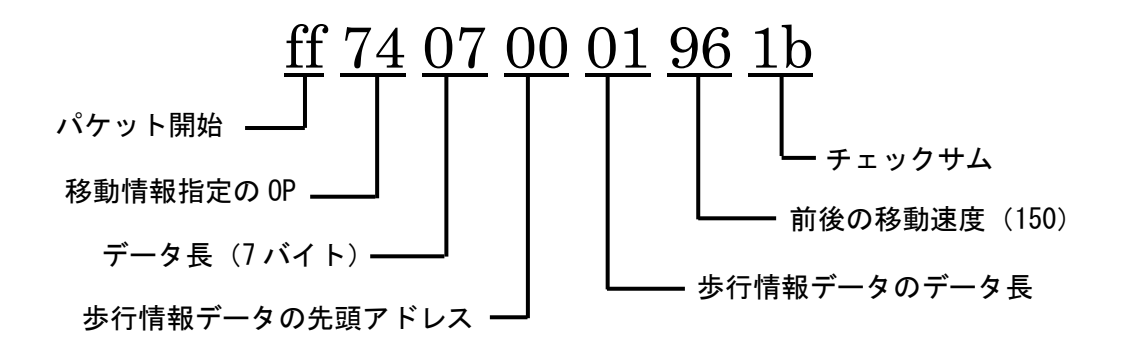

このデータをシリアル通信で V-Sido CONNECT に送ることで、ロボットが 歩行します(最大速度の 50%の速さで前進)。

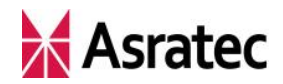

5-4. 送信コマンド例 7---前後移動と旋回を同時に実行する

もう1つ、前後と旋回を同時に行うケースも見てみましょう。最大速度で後 退しながら最大旋回速度の30%の速さで左に旋回する場合のコマンドを作成し ます。

この場合、WADは"0"、WLNは"2"、WDTは2バイトでWDT1には前後の速度で ある-100%を示す"0"(=0x00)が、WDT2には旋回速度である-30%を示す"70" (=0x46)が入ります。

コマンドの長さは8バイトなのでLNには "8"(=0x08) が入り、チェックサ ムの SUM は SUM を除いた全バイトの XOR を計算して 0xc7 が入ります。

以上をまとめると、作成すべきコマンドは以下のようなデータとなります。

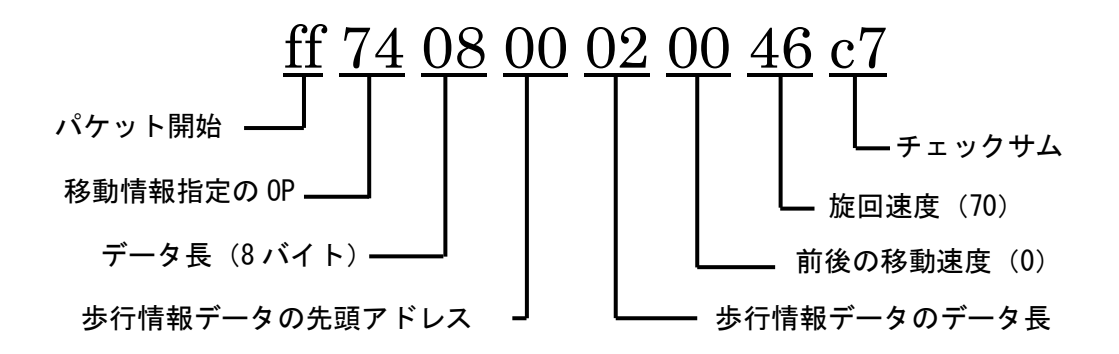

このデータをシリアル通信で V-Sido CONNECT に送ることで、ロボットが 左に旋回しながら後退します。

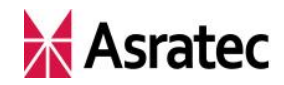

# 6. シリアルコマンド作成に関するヒント

#### 6-1. 「V-Sido CONNECT Utility」を用いたコマンドの確認方法

シリアルコマンドによるロボットの動作を確認するときなどは、V-Sido CONNECT のユーティリティツール「V-Sido CONNECT Utility」を使うのが 便利です。

V-Sido CONNECT Utility では GUI 画面でパラメータを指定して、V-Sido CONNECT やロボットの動作確認を行えますが、「送受信ログ」のチェックボ ックスを ON にすれば、シリアル通信でやり取りされているデータの中身を見 ることができます。

ログ表示画面で、「>」で示されるのが送信データ(To V-Sido CONNECT) で、「<」で示されるのが返信データ(From V-Sido CONNECT)です。

| P V-Sido CONNECT Utility                                                                                          |                                                                                                    |
|----------------------------------------------------------------------------------------------------|----------------------------------------------------------------------------------------------------|
| シリアル接続<br>COM番号 COM10 		 Baudrate 115200 		 接続 切助                                                                 | ✓ 送受信□グ<br>>ff 6f 08 02 02 58 04 c4                                                                                                    |
| UID設定<br>UID使用 UID1 128 会 UID2 0 合 UID自動更新<br>サーボ角度指示<br>ServoID 2 合 角度[deg] 30.0 会                               | <pre>&lt; ff 21 04 da &gt; ff 6b 09 01 03 64 64 c8 57 &lt; ff 21 04 da &gt; ff 6b 09 01 03 64 64 c8 57 &lt; ff 21 04 da &gt; ff 6b 09 01 03 64 64 c8 57 &lt; ff 21 04 da &gt; ff 6b 09 01 03 64 00 c8 33 &lt; ff 21 04 da &gt; ff 6b 09 01 03 64 64 c8 57 &lt; ff 21 04 da &gt; ff 74 08 00 02 c8 64 2d &lt; ff 21 04 da </pre> |
| コンプライアンス設定<br>ServoID 1 🚖 反時計回り 2 🌧 時計回り 2 🊖 送信                                                                   |                                                                                                    |
| 角度上限設定<br>ServoID 1 全 反時計回り -180.0 会 時計回り 180.0 会 送信                                                              |                                                                                                    |
| IK指示<br>KID 3:左手 ▼ X 0 全 Y 0 全 Z 100 全 座標指示 現在値取得                                                                 | フィードバック<br>フィードバックD                                                                                                    |
| 歩行指示<br>前進速度 100 → 旋回速度 0 → 歩行指示                                                                                  | DAD 0 ● DLEN 0 ◆ 受信                                                                                                    |
| デジタル出力<br>pin 4   pin 5   pin 6   pin 7                                                                           | 加速度情報<br>X Y Z 加速度取得 📄 定期更新                                                                                                    |
| PWM<br>   pin 6, pin 7 をPWM(ご設定<br> 周期[us] <sup> 15000</sup> 宗 パルス幅[us] pin 6 <sup>0</sup> 宗 pin 7 <sup>0</sup> 宗 | フリーコマンド                                                                                                    |
| VID設定ウィンドウ サーボ情報ウィンドウ 接続確認ウィンドウ                                                                                   | V-Sido CONNECT RC Ver. 8.0 Version確認                                                                                                    |

また、「フリーコマンド」の箇所にコマンドを直接記入して、実際のロボット の挙動などを確認することも可能です。フリーコマンドでは、「length、 checksum 自動生成」のチェックを ON にすることで、LN や SUM を自動的に

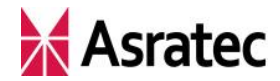

補完する機能も備えています。LN と SUM の場所に適当なダミー値を入れてコ マンドを記入して「送信」ボタンを押せば、正しい LN と SUM に変換されたコ マンドが発行されます。

V-Sido CONNECT Utility は、V-Sido 開発者支援サイト「V-Sido Developer」 (https://v-sido-developer.com/) より無償で入手できるので、ぜひご活用くだ さい (Windows 版のみ)。

#### 6-2. IK コマンドにおける目標位置と可動範囲

IK コマンドを使って手先などの目標位置で IK 設定を行った場合、指定した 目標位置と、実際の手先の位置が異なることもあるので注意してください。

たとえば IK コマンドで、左の手先の目標位置について、X 軸を 0%、Y 軸を -100%、Z 軸を 100%で指定したケースを例に考えてみましょう。Y 軸の-100%は手を前方にいっぱいまで伸ばした位置を示し、Z 軸の 100%は手を上方 にいっぱいまで伸ばした位置を示します。そのため、「X 軸:0%、Y 軸:-100%、 Z 軸:100%」の位置に手先を持っていくことは物理的に不可能です。

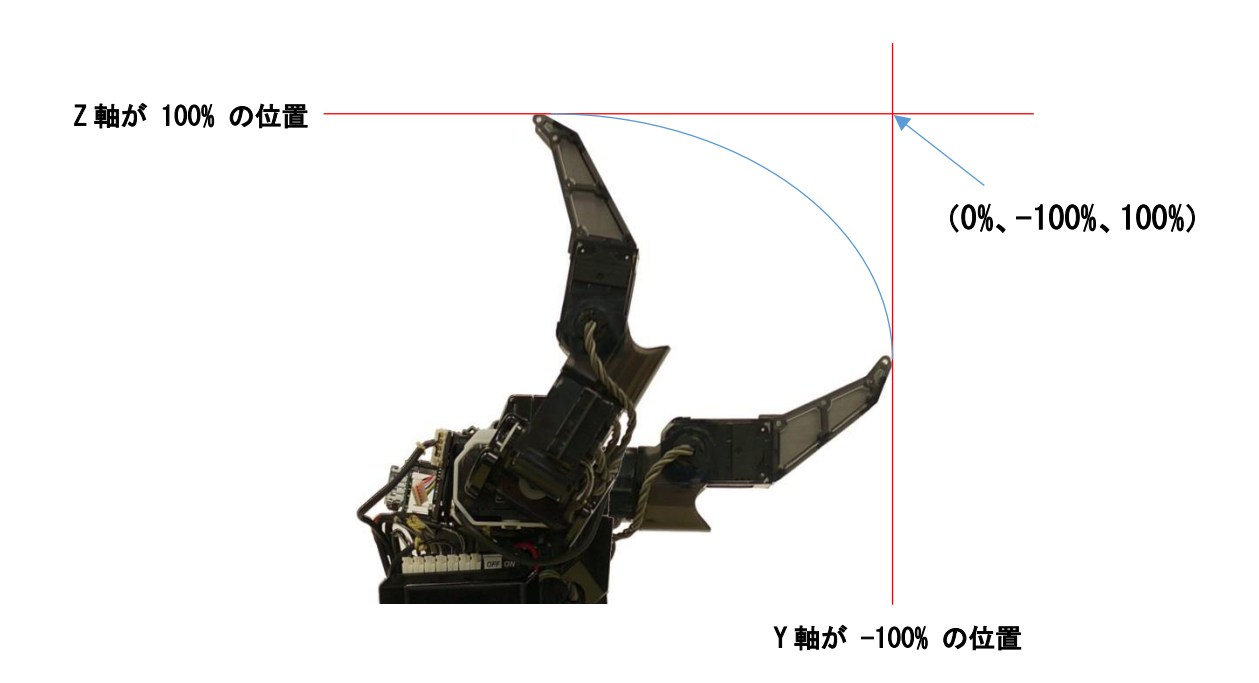

こうしたコマンドを受信した場合、V-Sido CONNECT はロボットの手先を「X 軸:0%、Y 軸:-100%、Z 軸:100%」の位置になるべく近づけるように、手 先を動かします。そのため、コマンドで指定した位置の値と、実際の位置の値 が異なってくるのです。

たとえば、V-Sido CONNECT Utility を使って、IK 指示で左手を「X 軸:0%、

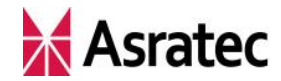

Y 軸: -100%、Z 軸: 100%」にもっていくコマンドを発行してみてください (この例ではロボットは GR-001 を使用)。

#### > ff 6b 09 01 03 64 00 c8 33

< ff 21 04 da

上記のコマンドが発行され、ロボットの左手が動きます。そしてその直後に、 IK指示で「現在値取得」ボタンを押すと、次のようなコマンドのやり取りとな り、実際の左手の手先は「X軸:0%、Y軸:-70%、Z軸:70%」にあること がわかります(返信データの6~8バイト目が位置を意味しており、0x64は100 で0%、0x1eは30で-70%、0xaaは170で70%を示す)。

#### > ff 6b 06 08 03 99

#### < ff 6b 09 08 03 64 1e aa 46

なお、ここで示した例のほかにも、目標位置と実際の位置が異なるケースは あります。IK による目標値の指定は、あくまで"目標"とする値だと考えてプ ログラミングするとよいでしょう。

#### 6-3. IK コマンドを使ったモーション作成

ロボットのモーションを作成するときは、IK コマンドが便利です。モーションにおけるキーフレームをIK コマンドで作成し、それを連続して再生することでロボットの流れるような動作を実現することが可能です。

たとえば「ロボットがパンチをする動作を実現したい」ときは、以下のよう な3つの IK コマンドを作成します。

- ① 通常時の姿勢をとる IK コマンド
- パンチをしている途中の姿勢をとる IK コマンド
- ③ パンチの動作を完了したときの姿勢をとる IK コマンド

これらのコマンドをシリアル通信によって、 $(1 \rightarrow 2) \rightarrow (3)$ の順に V-Sido CONNECT に送ることで、ロボットがパンチをする動作をとります。

関節の目標角度設定と違って、IK コマンドでは目標値に達するまでの時間を 指定できません。IK コマンドで作成したロボットのモーションの動きに速さの メリハリをつけたい場合は、キーフレームへの移行タイミングなどで調整して みてください。

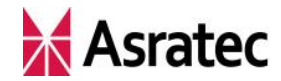

ー般にモーションの作成は、キーフレームを増やしたりコマンド送信のタイ ミングを調整したりするなど試行錯誤して、イメージに合ったものを作り込む ことになります。

#### 6-4. 連続歩行と歩行の停止

1回だけ歩行コマンドを送ると、ロボットは一定時間の歩行動作を続けたあと に停止します(より正確に言えば、V-Sido CONNECT が最後に歩行コマンドを受 信してから一定時間後に歩行を止めます)。この時間は利用するロボットやパラ メータなどの条件によって異なりますが、おおよそ3秒程度です。

そのため、ロボットを連続して歩行させたい場合は、歩かせる間は歩行コマ ンドを繰り返し送り続けるようにしてください。

また、すぐに歩行を停止させたい場合は、前進速度0%、旋回速度0%に設定 した歩行コマンドを送ります。

#### 6-5. 歩行の「速度」とパラメータ

歩行コマンドでは前後移動や旋回を"速度"の割合で指定していますが、こ れはサーボモータを動かす速度を変えるわけではなく、実質的には"歩幅"で 速度を調整しています。

ちなみに、V-Sido OS を使ったロボット操作アプリケーション「V-Sido Lite」 では、歩幅だけでなく歩調や足上高さなど、さまざまな歩行設定が可能となっ ていますが、ファームウェアバージョン 3.0 時点の V-Sido CONNECT RC では未 実装です。『「V-Sido CONNECT」コマンドリファレンスマニュアル』にも記載さ れている通り、V-Sido CONNECT RC の歩行コマンドは今後拡張される予定なので、 バージョンアップでの対応をお待ちください。

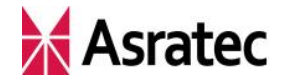

各ロボットの詳細については、ロボットに付属する取扱説明書を参照してください。

・記載された社名、製品名は一般に各社の商標または登録商標です。

「V-Sido CONNECT RC」制御コマンド作成の手引き

アスラテック株式会社 〒101-0042 東京都千代田区東松下町 45